#### CCC° Estimate Share - Requesting an Estimate Share from an Insurance **Staff Appraiser**

| Introduction        | This job aid describes the process a repair facility with CCC <sup>®</sup> Estimating uses to request a workfile copy of an Estimate of Record written by the insurance company staff appraiser. This job aid also explains how a repair facility can add additional notes to a supplement. |
|---------------------|----------------------------------------------------------------------------------------------------|
|                     | <b>Note:</b> The original estimate line data will be available, but photos and other estimate-related data will not.                                                                                                    |
|                     | The CCC® Estimate Share feature can be used by both DRP repair facilities and Non-DRP (Open Shop) repair facilities using CCC® Estimating.                                                                                                    |
|                     | Open Shop assignments are indicated by a green star next to the Insurance<br>Company. 法                                                                                                    |
| Before You<br>Begin | This workflow process requires that the insurance company staff appraiser has completed an Estimate of Record.                                                                                                    |
|                     | After requesting a Workfile Copy, a supplement assignment is automatically created when the repair facility performs the <b>Import Workfile Copy</b> action using the claim number and workfile ID information from the original Estimate of Record written by the staff appraiser.         |
|                     | To view a list of insurance companies currently using Estimate Share, open CCC® Estimating Online Help and search for Estimate Share.                                                                                                    |

Continued on next page

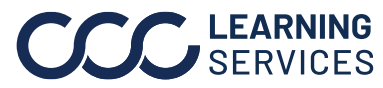

**CCC**<sup>®</sup> is a trademark of CCC Intelligent Solutions Inc. All rights reserved. CCC<sup>®</sup> is a trademark of CCC Intelligent Solutions Inc.

# CCC® Estimate Share - Requesting an Estimate Share from an Insurance Staff Appraiser, Continued

| Requesting<br>an Estimate | In this section, the repair facility must have a copy of the Estimate of Record from the staff appraiser to perform the following steps. |                                                                                                    |  |  |  |  |
|---------------------------|----------------------------------------------------------------------------------------------------|----------------------------------------------------------------------------------------------------|--|--|--|--|
| Share                     | Step                                                                                                    | Action                                                                                                    |  |  |  |  |
| workfile                  | 1                                                                                                    | Select Action > Import Workfile Copy from the menu bar.<br>The Select Workfile Source screen opens.                                   |  |  |  |  |
|                           |                                                                                                    | Clock In/Out         Create Bulk Form Letters         Export to Accounting         Send Link to Photo Estimate                        |  |  |  |  |
|                           |                                                                                                    | Import Archived Pathways Workfile Import Workfile Copy  Logout                                                                        |  |  |  |  |
|                           | 2                                                                                                    | Locate the claim number and workfile ID on the Estimate of Record written by the staff appraiser.                                     |  |  |  |  |
|                           |                                                                                                    | Claim #:<br>Workfile ID:                                                                                                    |  |  |  |  |
|                           |                                                                                                    | Estimate of Record                                                                                                    |  |  |  |  |
|                           | 3                                                                                                    | Select the <b>Download copy of workfile from CCC</b> option, and then select <b>Next</b> . The Request Workfile Copy screen opens.    |  |  |  |  |
|                           | 4                                                                                                    | Select the insurance company from the drop-list, then enter the <b>Claim Number</b> and <b>Workfile ID</b> in the appropriate fields. |  |  |  |  |
|                           |                                                                                                    | Import Workfile Copy  Request Workfile Copy  To request a workfile copy please provide the following information.  Workfile Request   |  |  |  |  |
|                           |                                                                                                    | Insurance Company:                                                                                                    |  |  |  |  |
|                           |                                                                                                    | Read Read Cancel                                                                                                    |  |  |  |  |
|                           | 5                                                                                                    | Select <b>Next</b> , and then <b>Finish</b> . The Workfile Copy request is submitted to the insurance company.                        |  |  |  |  |

Continued on next page

### CCC® Estimate Share - Requesting an Estimate Share from an Insurance Staff Appraiser, Continued

| Accept and | Step | Action                                                                                                    |  |  |  |  |
|------------|------|----------------------------------------------------------------------------------------------------|--|--|--|--|
| Write the  | 1    | Select <b>View &gt; Workfiles</b> from the menu bar.                                                                                                    |  |  |  |  |
| Supplement | 2    | Locate the Supplement Assignment, and select <b>Action &gt; Accept</b><br><b>Opportunity</b> from the workfile mini toolbar.                                                                                                    |  |  |  |  |
|            |      | Open Shop assignments are indicated by a green star next to the insurance company name. 🔀                                                                                                    |  |  |  |  |
|            |      | Oulck Search Results         Work Search Results         Updates       Linked       Priority       Estimate       Refresh       Preview       Primary Phone       Insurance Company       Claim Number       Estimato         Work Assignment       V       Sat       (630)       CCC TRANNO       LSG0622002.1         V       E01       1075       Ber       (334)       CCC TRANNO       LSG0622002.1         V       E01       1076       Go       (630)       0°1° CCC TRANNO       Assign Estimator         V       E01       1076       Go       (630)       0°1° CCC TRANNO       Assign Estimator         V       E01       1076       Go       (630)       0°1° CCC TRANNO       Assign Estimator         V       E01       1076       Go       (630)       0°1° CCC TRANNO       Assign Estimator         V       E01       1076       Go       (630)       0°1° CCC TRANNO       Assign Estimator         V       E01       1076       Go       (123)       0°1° CCC TRANNO       Accept Opportunity         V       E01       0Go       (123)       0°1° CCC TRANNO       Version       Version         V       E01       1069       Ro |  |  |  |  |
|            | 3    | Create the claim office profile if prompted to do so.                                                                                                    |  |  |  |  |
|            | 4    | Create and write the supplement, add attachments (i.e., images, documents) in the <b>Attachments</b> tab, and then select <b>Lock Supplement</b> . Note: You may be prompted to make changes before the supplement is locked. Review the flagged estimate lines in the <b>Advisor</b> tab, make changes, and then lock the supplement.                                                                                                    |  |  |  |  |
|            |      | N         U         Disk         Hood (HSS)           ○         6 Repi         Hood (HSS)           ○         7         Add for Uharrad(Campleta)           ○         9         Add for Uharrad(Campleta)           ○         9         Add for Uharrad(Campleta)           ○         9         Add for Uharrad(Campleta)           ○         10         FHDER           ○         11 Repl         RT Fender (HSS)           ○         12         Overlap Major Agi, Panel           ○         13         Add for Clear Cast           ○         14         Add for Clear Cast           ○         15         Add for Clear Cast           ○         16 Repl         UT Fender (HSS)           ○         16 Repl         UT Fender (HSS)           ○         17         Overlap Major Agi, Panel           ○         18         Add for Clear Cast           ○         18         Add for Clear Cast           ○         19         Add for Clear Cast           ○         20         Add for Clear Cast                                                                                                    |  |  |  |  |
|            | 5    | The locked supplement is processed based on the insurance company's workflow rules.                                                                                                    |  |  |  |  |

Continued on next page

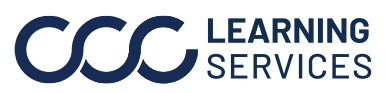

## CCC® Estimate Share - Requesting an Estimate Share from an Insurance Staff Appraiser, Continued

 Add Reviewer
 Follow the steps below to add Reviewer information to the Notes tab when creating a review.

 Step
 Action

| Step | Action                                                                                                    |  |  |  |  |  |
|------|----------------------------------------------------------------------------------------------------|--|--|--|--|--|
| 1    | Click <b>Create Supplement</b> . A pop-up window displays.                                                                                                    |  |  |  |  |  |
|      | Image: Save and Close       Print       Send       ESTIMATE         Save Save and Close       Print       Send       Image: Save Save and Close       Print         File       File       Estimate Properties       Rates an |  |  |  |  |  |
| 2    | Click <b>Yes</b> .                                                                                                    |  |  |  |  |  |
|      | CCC ONE                                                                                                    |  |  |  |  |  |
|      | Are you sure you want to create this<br>Supplement?                                                                                                    |  |  |  |  |  |
|      | Yes No                                                                                                    |  |  |  |  |  |
| 3    | Click on the <b>Notes</b> tab, then select <b>New Note</b> . The <b>New Note</b>                                                                                                    |  |  |  |  |  |
|      | window appears.                                                                                                    |  |  |  |  |  |
|      | n Rental Vehicle Estimate Rates Attachments Performance Labor Parts Receipts Repair Plan TotalL <b>s Notes </b> vents Forms                                                                                                  |  |  |  |  |  |
|      | All Sew Note Contact Customer 🚔 Print 🗋 Print Preview                                                                                                    |  |  |  |  |  |
|      | Type Note Vehicle Owner - Smith, John                                                                                                    |  |  |  |  |  |
|      | Damage - Impact     Damage - Prior                                                                                                    |  |  |  |  |  |
|      | Estimate     Towing Worksheet                                                                                                    |  |  |  |  |  |
|      | Colort a <b>O</b> ota name and <b>T</b> ampa frame the duan datum meaning. Then                                                                                                    |  |  |  |  |  |
| 4    | type in the Reviewer's information in the <b>Note</b> field                                                                                                    |  |  |  |  |  |
|      | New Note X                                                                                                    |  |  |  |  |  |
|      | Category: Internal Memo                                                                                                    |  |  |  |  |  |
|      | Type: Miscellaneous Note  V                                                                                                    |  |  |  |  |  |
|      | Note: Istimator One<br>Email: Estimator Dee@cccis.com<br>Phone: (555) 555-5555                                                                                                    |  |  |  |  |  |
|      |                                                                                                    |  |  |  |  |  |
|      | This is a critical note                                                                                                    |  |  |  |  |  |
|      | Last three notes entered: Critical Date/Time V Author Type Note                                                                                                    |  |  |  |  |  |
|      |                                                                                                    |  |  |  |  |  |
|      |                                                                                                    |  |  |  |  |  |
|      | OK Cancel                                                                                                    |  |  |  |  |  |
|      | •                                                                                                    |  |  |  |  |  |

Continued on next page

**CCC**<sup>®</sup> is a trademark of CCC Intelligent Solutions Inc. All rights reserved. CCC<sup>®</sup> is a trademark of CCC Intelligent Solutions Inc.

### CCC® Estimate Share - Requesting an Estimate Share from an Insurance Staff Appraiser, Continued

| Add Reviewer                      | Step | Action    |                     |                                                                                           |                                                        |                           |
|-----------------------------------|------|-----------|---------------------|-------------------------------------------------------------------------------------------|--------------------------------------------------------|---------------------------|
| <b>Information</b> ,<br>continued | 5    | Click OK. | The new note is add | led to the <b>Notes</b> s<br>ts Receipts TotalLoge <sup>®</sup> Notes Events Form<br>Note | Date/Time V Author<br>7/31/2023 8:26 AM Shop Estimator | Category<br>Internal Memo |

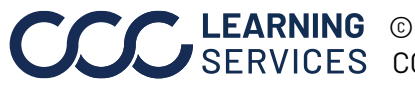